#### 既存アカウントのSMTP認証の設定は<u>こちら</u>

<u>新規メールアドレスの作成</u>

1. [ファイル] [情報] [アカウントの追加]をクリック。

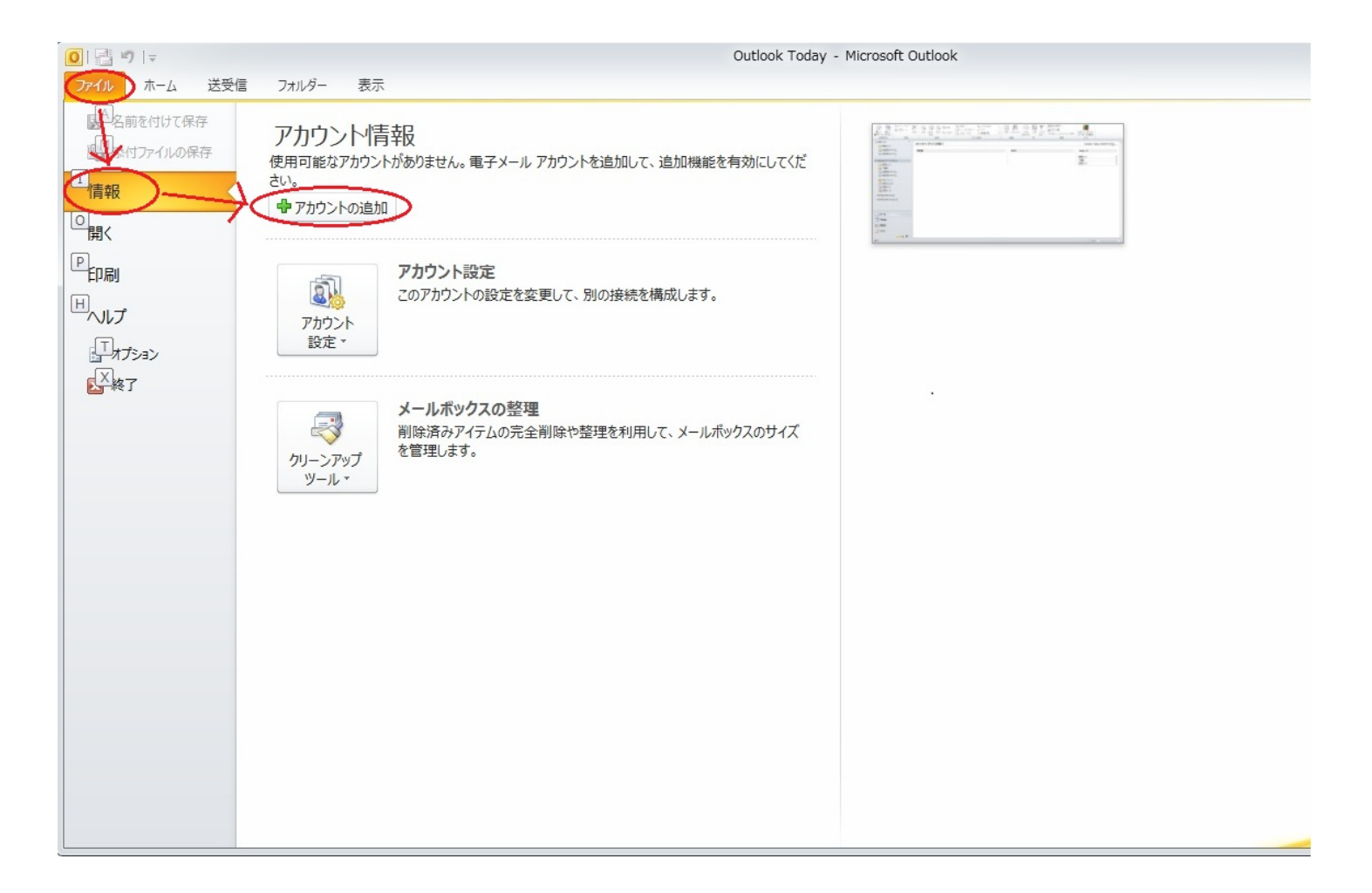

2.「自動アカウント

セットアップ」画面で、[自分で電子メールやその他のサービスを使うための設定をする (手動設定)] をクリックして選択してから [次へ] をクリック。

| 電子メール アカウント( <u>A</u> )                       |                          |                    |  |
|-----------------------------------------------|--------------------------|--------------------|--|
| 名前(Y):                                        | 例: Eiii Yasuda           |                    |  |
| 電子メール アドレス(E):                                | 例: eijji@contoso.com     |                    |  |
| パスワード( <u>P</u> ):<br>パスワードの確認入力( <u>T</u> ): |                          |                    |  |
|                                               | インターネット サービス プロバイダーから提供る | されたパスワードを人力してくたさい。 |  |
| テキスト メッセージング (SI                              | IS)( <u>X</u> )          |                    |  |

3.「サービスの選択」画面で、[インターネット電子メール]を選択して[次へ]をクリック。

| 所しいアカウント | の追加                                                           |                                                   |                  | ×        |
|----------|---------------------------------------------------------------|---------------------------------------------------|------------------|----------|
| サービスの選打  | R                                                             |                                                   |                  | ž        |
| Ó        | インターネット電子メール(1)<br>POP またけ IMAP サーバーに接続して、電                   | マチメール メッセージを送受信します。                               |                  |          |
| O        | Microsoft Exchange または互換性の<br>接続して、電子メール メッセージ、予定表            | <b>)あるサービス(<u>M</u>)</b><br>、連絡先、ファックス、およびボイス メール | レ メッセージにアクセスします。 |          |
| O        | <b>テキスト メッセージング (SMS)(<u>X</u>)</b><br>モバイル メッセージング サービスに接続しま | ₫.                                                |                  |          |
| O        | そ <b>の他(<u>O</u>)</b><br>以下に表示されている種類のサーバーに接                  | 続します。                                             | 1                |          |
|          | Fax Mail Transport                                            |                                                   |                  |          |
|          |                                                               |                                                   |                  |          |
|          |                                                               |                                                   | < 戻る(B) (次へ(N) > | ) ++>\tr |

ページ 2 / 11

(c) 2024 Prox System Design <tech@prox.ne.jp>

URL: https://support.prox.ne.jp/index.php?action=artikel&cat=29&id=83&artlang=ja

#### 4.「インターネット電子メール設定」画面で下記の項目を入力し、[詳細設定]をクリック。

| 新しいアカウントの追加                                                            | ×                                                                                                    |
|------------------------------------------------------------------------|----------------------------------------------------------------------------------------------------|
| インターネット電子メール設定<br>電子メール アカウントを使用するには、以下の項目をすべて設定し                      |                                                                                                    |
| ユーザー情報                                                                 | アカウント設定のテスト                                                                                              |
| 名前(Y):<br>電子メールアドレス(E):<br>IXENT Technical Support<br>tech@ixent.ne.jp | この画面内に情報を入力したら、アカウントのテストを行うことを<br>お勧めします。テストを実行する(こは [アカウント設定のテスト] を<br>クリックします (ネットワークに接続されている必要があります)。 |
| サーバー情報                                                                 |                                                                                                    |
| アカウントの種類(A):  POP3  マ                                                  | アルワント設定のテストロ                                                                                             |
| 受信メールサーバー(I): mail.prox.ne.jp                                          | ☑ [次へ] ボタンをクリックしたらアカウント設定をテストする(S)                                                                       |
| 送信メールサーバー (SMTP)(Q): mail.prox.ne.jp                                   | 新しいメッセージの配信先:                                                                                            |
| メール サーバーへのログオン情報                                                       | ◎ 新しい Outlook データファイル(W)                                                                                 |
| アカウント名(U): akiban                                                      | ○ 既存の Outlook データファイル(凶)                                                                                 |
| パスワード(P):                                                              | 参照(5)                                                                                                    |
| √パスワードを保存する R                                                          |                                                                                                    |
| メールサーバーがセキュリティで保護されたパスワード認証 (SPA)<br>に対応している場合には、チェックボックスをオンにしてください(Q) | Ĭ¥₩■設定(M)                                                                                                |
|                                                                        | < 戻る(B) 次へ(N)> キャンセル                                                                                     |

名前: 差出人として表示する名前

電子メールアドレス: ユーザ名@ドメイン名

アカウントの種類: POP3

受信メールサーバ: mail.ドメイン名

送信メールサーバ: mail.ドメイン名

受信/送信メールサーバに関しては、お客様にて設定されたMXレコードが上記と違う場合はそち らを設定ください

アカウント名:サーバで追加したユーザ名

パスワード:上記ユーザに対して設定したパスワード

パスワードを保存する: チェック

5. [送信サーバー]タブへ進み、[送信サーバ(SMTP)は認証が必要] にチェックを入れ、

(c) 2024 Prox System Design <tech@prox.ne.jp>

[受信メールサーバと同じ設定を使用する]を選択し、[OK]ボタンをクリック。

| インターネット電子メール設定                      |
|-------------------------------------|
| 全般 送信サーバー 接続 詳細設定                   |
| ✓ 送信サーバー (SMTP) は認証が必要(①)           |
| <● 受信メール サーバーと同じ設定を使用する(型)          |
| ◎ 次のアカウントとパスワードでログオンする(上)           |
| アカウント名(N):                          |
| パスワード(P):                           |
| ✓ パスワードを保存する(R)                     |
| □ セキュリティで保護されたパスワード認証 (SPA) (こ対応(Q) |
| ◎ メールを送信する前に受信メール サーバーにログオンする(1)    |
| OK         キャンセル                    |

6. [詳細設定]タブをクリック。必要であれば下記部分を変更し、[OK]をクリック。

| インターネット電子メール設定                                                                                                    |
|----------------------------------------------------------------------------------------------------|
| インターネット电子メール設定         全般       送信サーバー 接続         サーバーのボート番号         受信サーバー (POP3)(1):       110         置このサーバー(POP3)(1):       110         電力サーバー(POP3)(1):       110         電力サーバー(POP3)(1):       110         電力サーバー(POP3)(1):       110         電力サーバー(POP3)(1):       110         電力サーバー(POP3)(1):       110         電台       マリーバー(SMTP)(0):       25         使用する暗号化接続の種類(0):       なし       マリーバー(SMTP)(1)         短い       長い       1分         配信       マリーバー(こっちと づの」と を置く(1)       日後         町小小辺辺辺       14       日後         町1除済みアイテム1 から削除されたら、サーバーから削除(M)       14       日後 |
| OK         キャンセル                                                                                                    |

送信サーバ(SMTP): プロバイダでOP25Bが実施されている場合は、25 587に変更

配信: [サーバから削除する]にチェックし、サーバにメールを残しておきたい日数を入力

(あまり長い日数に設定しますとメールボックスが大きくなり負荷の要因となりますので1週間程度 がおすすめとなります)

6. [テスト アカウント設定]画面が表示されたら、[閉じる]をクリック。

| べてのテストが完了しました。 閉じる] をクリックして続き                     | 中止(S)    |             |
|---------------------------------------------------|----------|-------------|
| ۲۵/ T=_                                           |          | (回) おいろ (0) |
| ペン<br>タスク                                         | 状況       |             |
| ✔ 受信メール サーバー (POP3) へのログオン<br>✔ テスト電子メール メッセージの送信 | 完了<br>完了 |             |

### 7. [完了]をクリック。

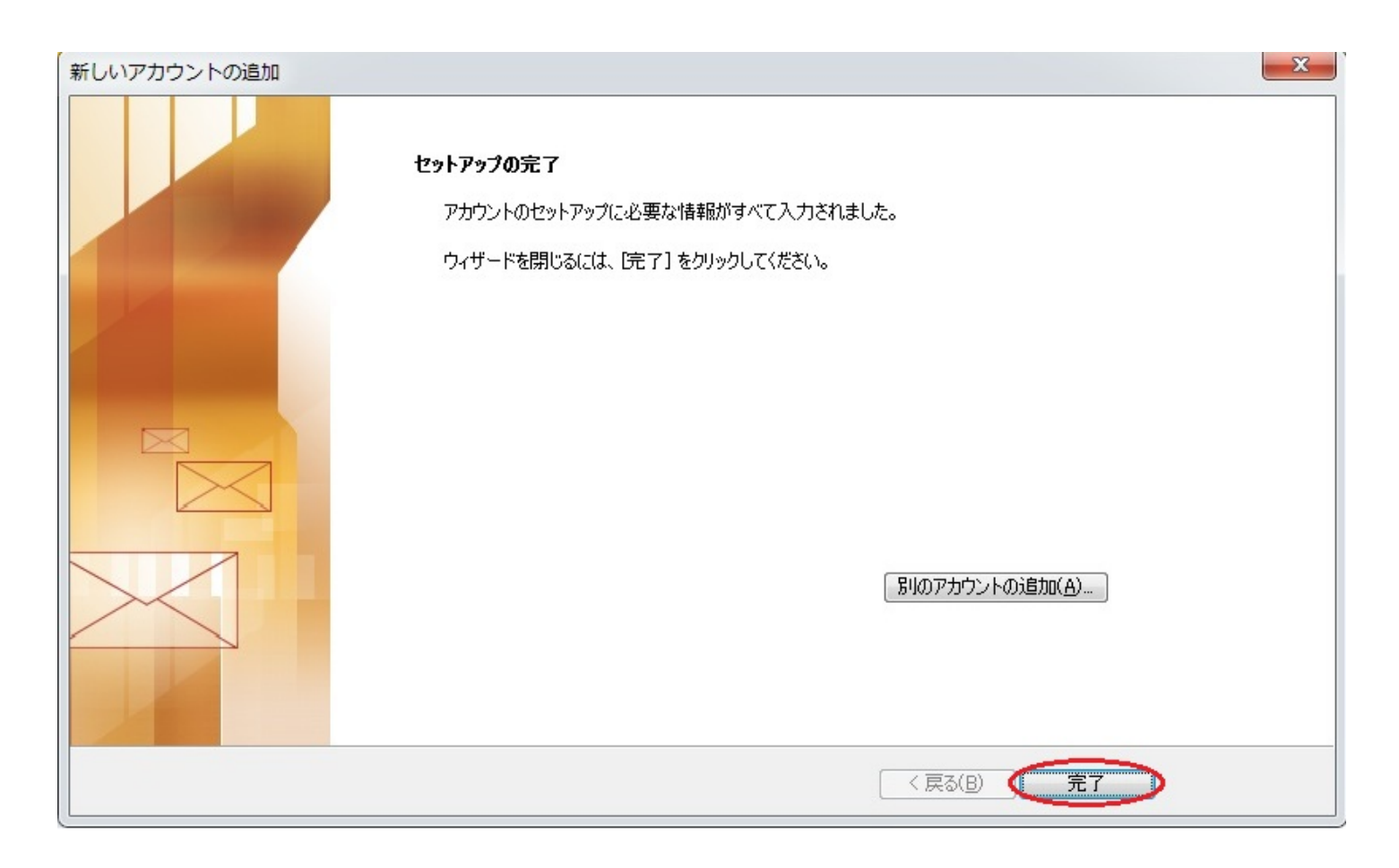

### 既存アカウントのSMTP認証設定

1. [ファイル] [情報] [アカウント設定(A)…]をクリック。

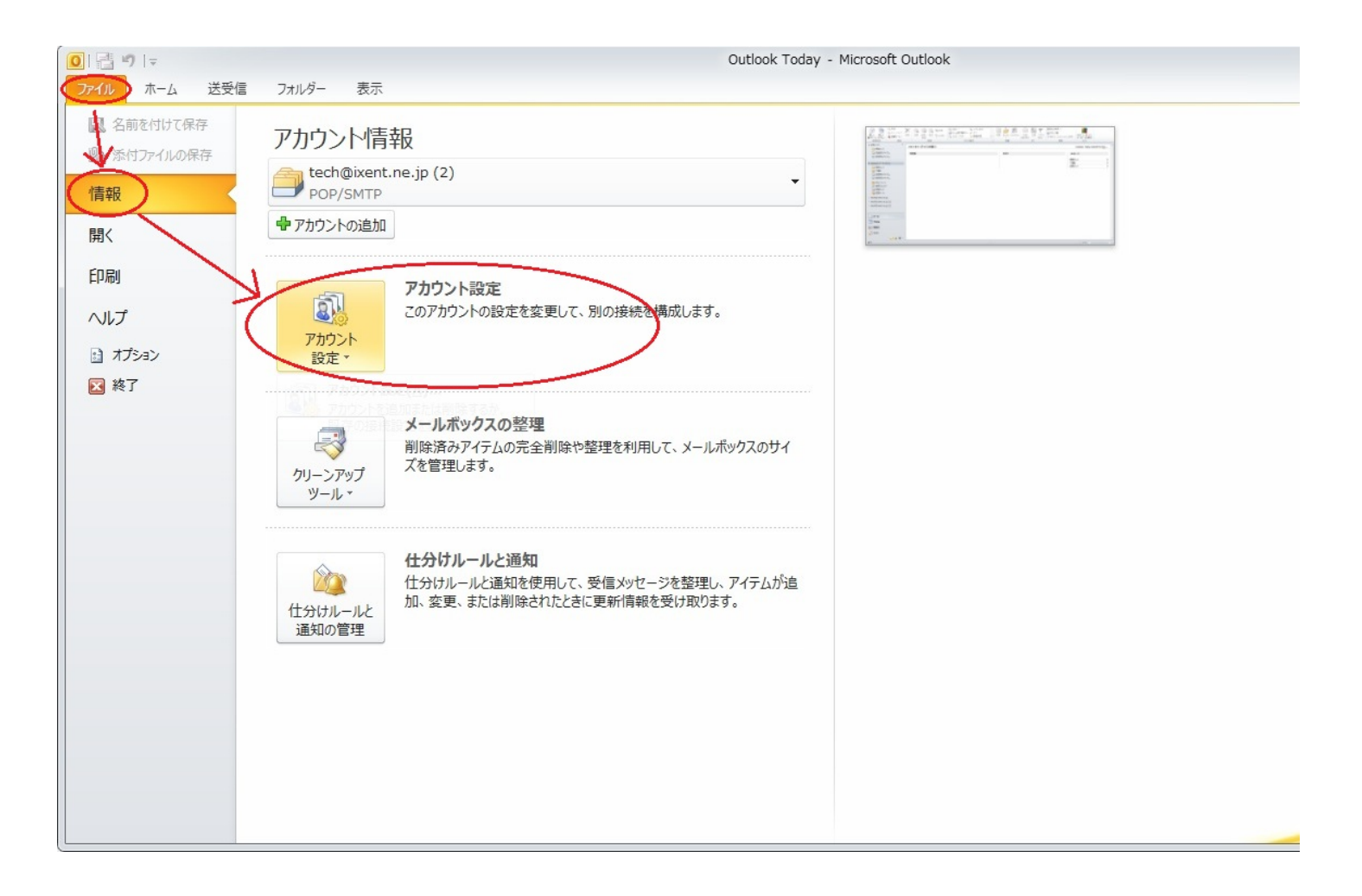

2. [電子メール]タブより、対象のアカウントを選択し、[変更]をクリック。

| アカウント設定                                                                                                    | X               |
|----------------------------------------------------------------------------------------------------|-----------------|
| 電子メール アカウント<br>アカウントを追加または削除できます。また、アカウントを選択してその設定を変更できます。                                                                                                 |                 |
| 電子メールデータファイル RSS フィード SharePoint リスト インターネット予定表 公開予定表 アドレス帳                                                                                                |                 |
| 新規(N) 癸 修復(R) 資 変更(A) ♥ 既定(L設定(D) ★ 削除(M) ◆ ●                                                                                                    |                 |
| 名前一个一个一个一个一个一个一个一个一个一个一个一个一个一个一个一个一个一个一个                                                                                                    |                 |
| fech@ixentne.jp (2)     POP/SMTP (送信で使用する既定のアカウント)                                                                                                    |                 |
| 選択したアカウントでは、新しいメッセージを次の場所に配信します:<br>フォルダーの変更(F) <b>tech@ixent.ne.jp (2)¥受信トレイ</b><br>データファイル: C:¥Users¥prox_kuramae¥¥Outlook ファイル¥tech@ixent.ne.jp (2).pst |                 |
|                                                                                                    | 開じる( <u>C</u> ) |

3. [詳細設定]をクリック。

| 電子メール アカウントを使用                      | するには、以下の項目をすべて設定!                                                                                                    | してください。                                                             |
|-------------------------------------|----------------------------------------------------------------------------------------------------|---------------------------------------------------------------------|
| ユーザー情報                              |                                                                                                    | アカウント設定のテスト                                                         |
| 名前(Y):                              | IXENT Technical Support                                                                                                    | この画面内に情報を入力したら、アカウントのテストを行うことを                                      |
| 電子メール アドレス(E):                      | tech@ixent.ne.jp                                                                                                    | のもりのします。テストを美行するには「アガリント該定のテスト」を<br>クリックします(ネットワークに接続されている必要があります)。 |
| サーバー情報                              |                                                                                                    |                                                                     |
| アカウントの種類(A):                        | POP3                                                                                                    | ノカワント設定のテスト団                                                        |
| 受信メール サーバー(I):                      | mail.prox.ne.jp                                                                                                    | ☑ [次へ] ボタンをクリックしたらアカウント設定をテストす<br>る(S)                              |
| 送信メール サーバー (SMTP)( <u>O</u> ):      | mail.prox.ne.jp                                                                                                    |                                                                     |
| メール サーバーへのログオン情報                    | li di la constante di la constante |                                                                     |
| Pカウント名 <mark>(U)</mark> :           | akiban                                                                                                    |                                                                     |
| ペスワード(P):                           | *******                                                                                                    |                                                                     |
| √ /32                               | ワードを保存する(R)                                                                                                    |                                                                     |
| ■メールサーバーがセキュリティで<br>に対応している場合には、チェッ | 保護されたパスワード認証 (SPA)<br>クボックスをオンにしてください(Q)                                                                                                    | 詳細設定(M)                                                             |

4. [送信サーバー]タブへ進み、[送信サーバ(SMTP)は認証が必要] にチェックを入れ、 [受信メールサーバと同じ設定を使用する] を選択し、[OK]ボタンをクリック。

| インターネット電子メール設定                      |  |  |  |  |
|-------------------------------------|--|--|--|--|
| 全般 送信サーバー 接続 詳細設定                   |  |  |  |  |
| ✓ 送信サーバー (SMTP) は認証が必要(Q)           |  |  |  |  |
| <○受信メール サーバーと同じ設定を使用する(型)           |  |  |  |  |
| ◎ 次のアカウントとパスワードでロクオンする(」)           |  |  |  |  |
| アカワント名(N):                          |  |  |  |  |
| パスワード(P):                           |  |  |  |  |
| ✓ パスワードを保存する(R)                     |  |  |  |  |
| □ セキュリティで(保護されたパスワード記録止(SPA)(2対応(Q) |  |  |  |  |
| ◎ メールを送信する前に受信メール サーバーにログオンする(1)    |  |  |  |  |
|                                     |  |  |  |  |
|                                     |  |  |  |  |
|                                     |  |  |  |  |
|                                     |  |  |  |  |
|                                     |  |  |  |  |
|                                     |  |  |  |  |
|                                     |  |  |  |  |
|                                     |  |  |  |  |
| OK ++>>セル                           |  |  |  |  |

5. [テスト アカウント設定]画面が表示されたら、[閉じる]をクリック。

| テスト アカウント設定                                                                 |          |  |
|-----------------------------------------------------------------------------|----------|--|
| すべてのテストが完了しました。 閉じる] をクリックして続行                                              | 中止(S)    |  |
| タスクエラー                                                                      |          |  |
| タスク                                                                         | 状況       |  |
| <ul> <li>✓ 受信メール サーバー (POP3) へのログオン</li> <li>✓ テスト電子メール メッセージの送信</li> </ul> | 完了<br>完了 |  |
|                                                                             |          |  |

#### 6.「セットアップの完了」画面に戻るので、[完了]をクリック。

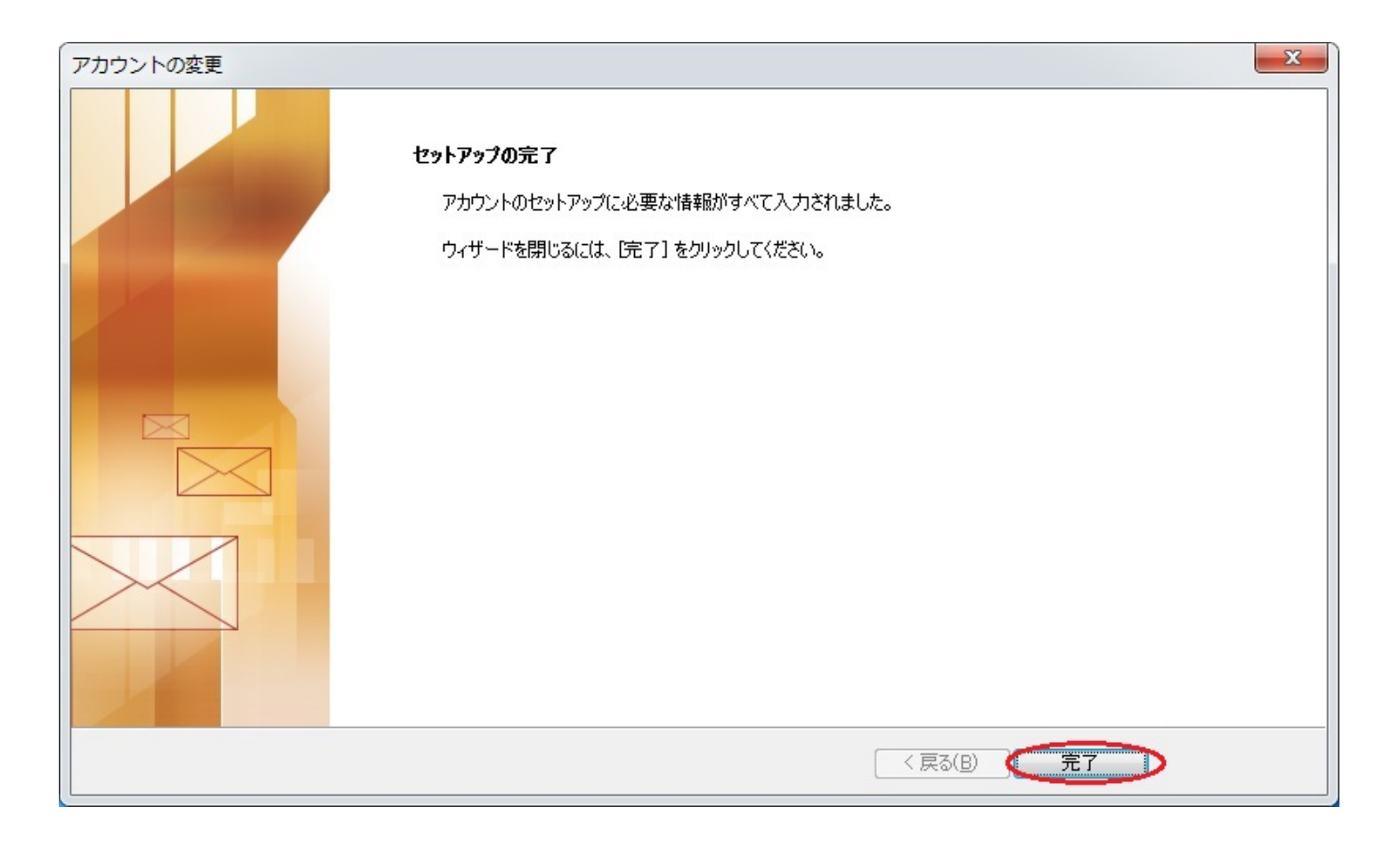

一意的なソリューション ID: #1082 製作者: Prox System design 最終更新: 2015-06-02 09:36